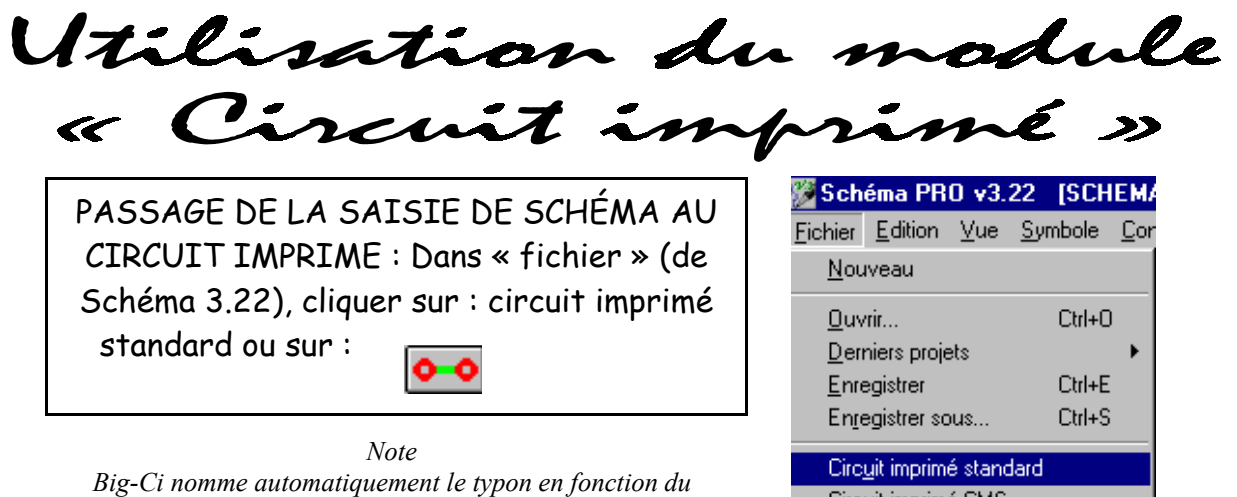

Circuit imprimé C<u>M</u>S E<u>x</u>porter Netlist...

Choix des dimensions et de la forme du circuit :

## Nous avons 3 choix :

-1) Le circuit est rectangulaire, les dimensions sont par ex. : 50\*50 mm ;
-2) Le circuit doit être placé dans un boîtier spécial (porte clef, par exemple), il est nécessaire de faire une découpe ;

-3) Le circuit est placé dans un boîtier que Big-Ci connaît.

schéma.

| Cas n°1 :                                                                 |                                                                                                    |  |  |
|---------------------------------------------------------------------------|----------------------------------------------------------------------------------------------------|--|--|
| Après avoir cliqué sur 💽                                                  | Importer un schéma structurel     X       Type de support :     Longueur       Circuit imprimé     50         So     50                                                                         |  |  |
| Il suffit de donner les dimensions<br>et cliquer sur « Poursuivre » si le | Nouveau circuit imprimé (effacer tout)                                                                                                    |  |  |
| type de support choisi est « circuit<br>imprimé ».                        | Grille de placement       2.54       €       Ecart minimum       1.00       €         Conserver les couleurs utilisées dans le schéma       Ajouter boitier                                     |  |  |
| BPF1<br>Pirel<br>Pirel<br>Pirel<br>De<br>Rou<br>Rou                       | Voici le circuit.<br>Il reste à placer correctement les<br>composants et à configurer le<br>routeur.<br>Cela sera vu ultérieurement, lors-<br>que les 2 autres choix de circuits<br>seront vus. |  |  |

## Cas n°2 :

Après avoir cliqué sur

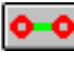

L'écran ci-contre apparaît. Il suffit de donner sélectionner « Feuille entière » et de cliquer sur poursuivre. Il n'y a plus de dimension de circuit.

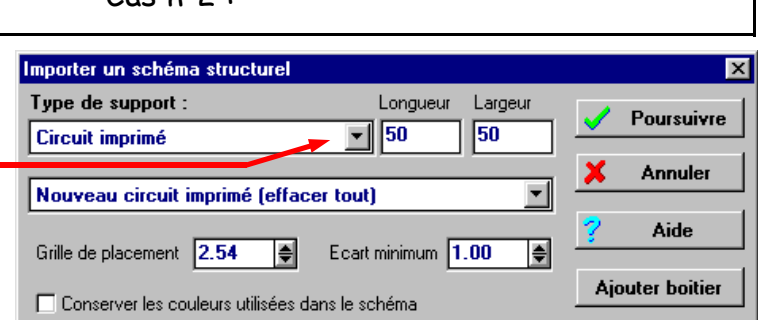

Ajouter boitier

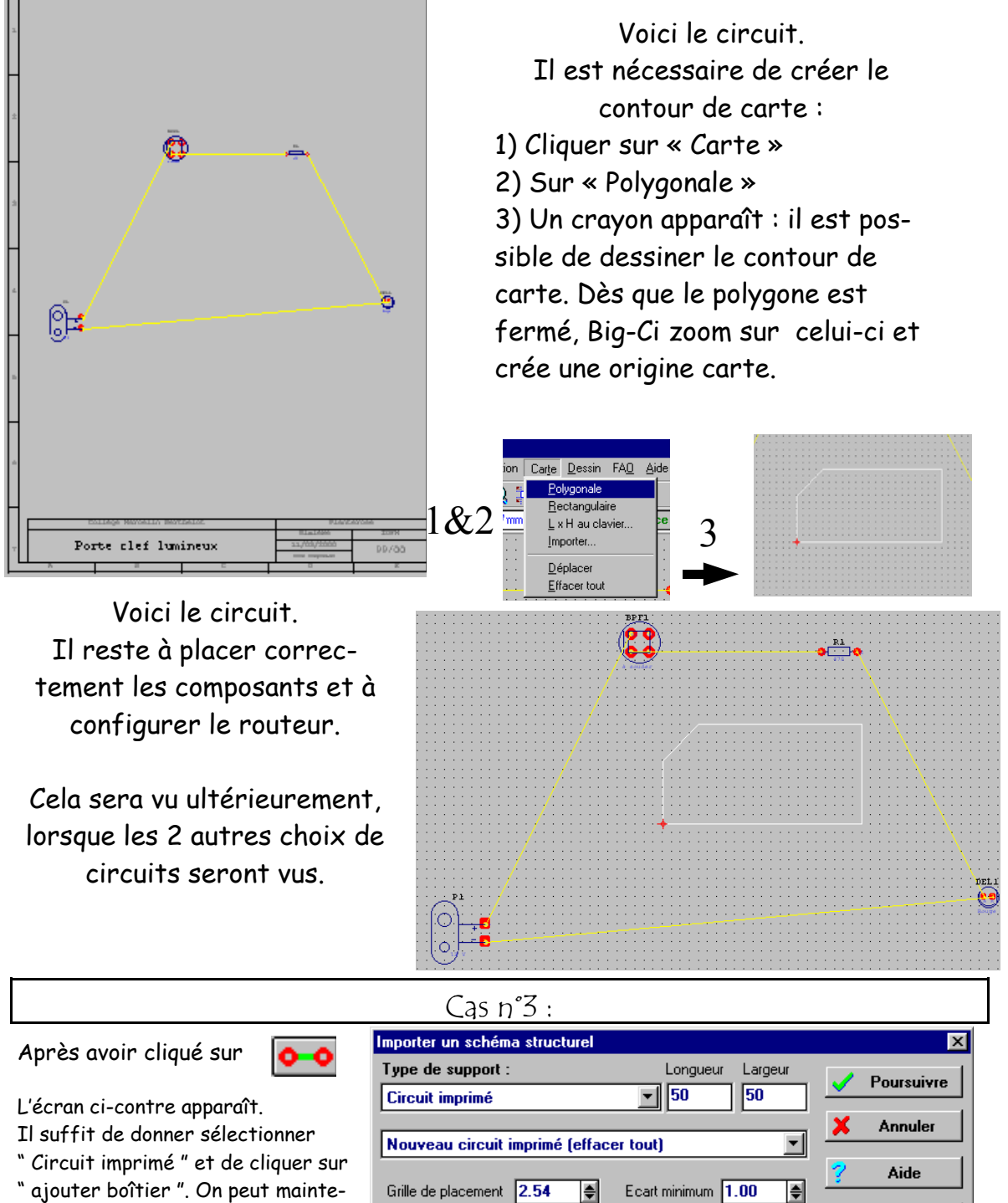

🔲 Conserver les couleurs utilisées dans le schéma

nant choisir un boîtier.

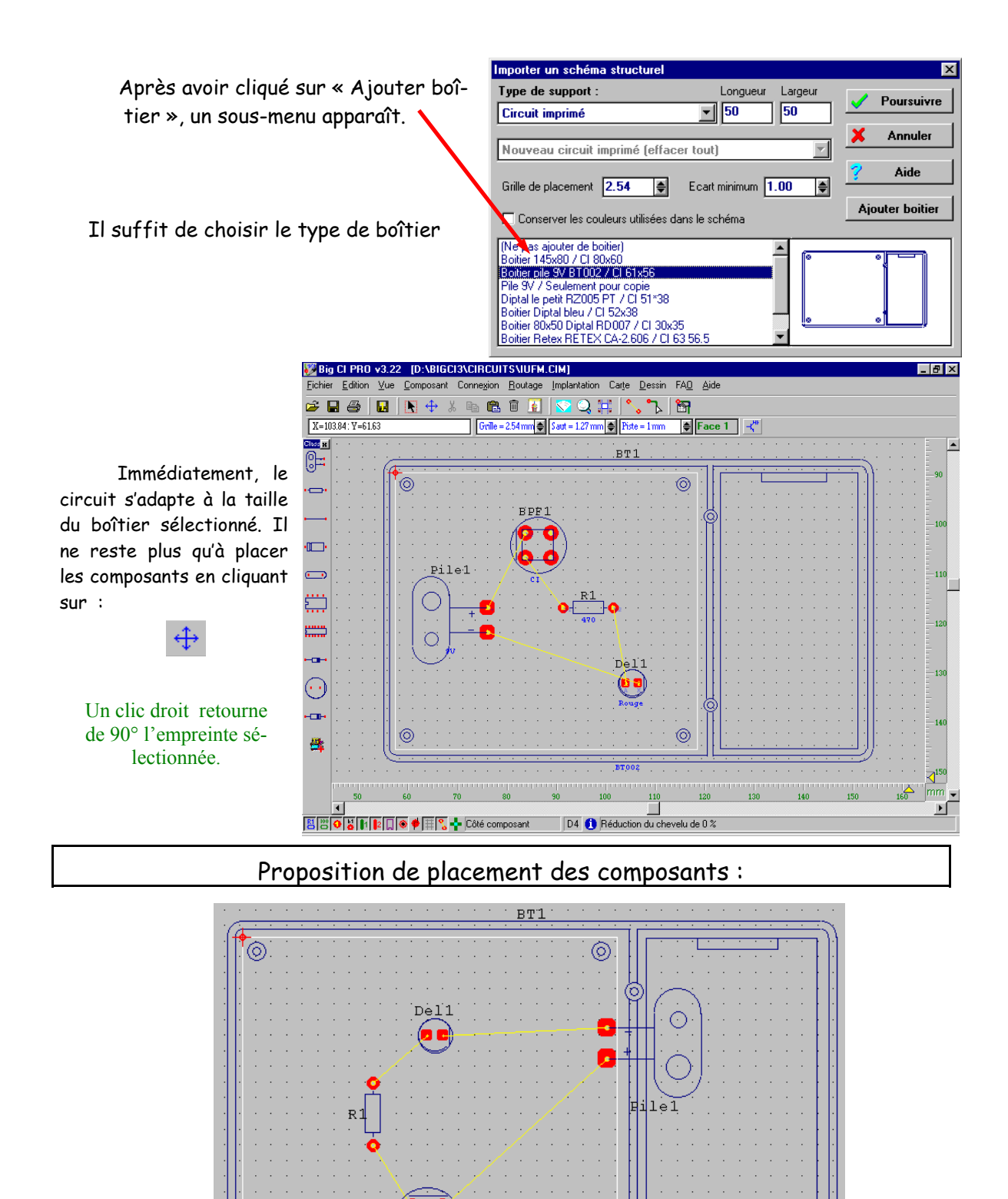

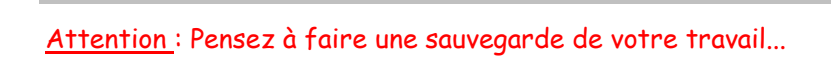

| Paramétrage du routeur :                                                                                                    |                                                                                                    |  |
|----------------------------------------------------------------------------------------------------|----------------------------------------------------------------------------------------------------|--|
| Il est importa         Reduter tout         Bouter tout       Ctrl+F7         Reiglage routeur       F7         Agnuler routage       circuit imprimé en d         Semi-automatigue       circuits les plu         Ou       Sinon, il faut régler e         du matériel (largeur do insoleuse)       Paramètres de routage                                                                                                    | nt de para-<br>nt le rou-<br>bon, donc du<br>épend. Pour<br>us simples,<br>complet ■ Tout ■ Larg. alimentation :<br>Simple face standard (face1) ▼ 0.50 ▼<br>Complet ■ Tout ■ Largeur autre :<br>Grille de routage : 0.535 ▼ 0.30 ▼<br>Paramètres<br>Isolement mini : Stratégie :<br>Normal 0.1 mm ▼<br>Ecart autorisé : Mémoire allouée au routeur = 3963 ko<br>Maximum (conseillé) ▼<br>Routé à 0% |  |
| Voici le porte-clef routé :                                                                                                    |                                                                                                    |  |
| Version boîtier :                                                                                                    | Version circuit à découpe :                                                                                                    |  |
| Peil     Ri     BPF1     BPF1     BPF1     BPF1                                                                                                    |                                                                                                    |  |
| Impression du typon :                                                                                                    |                                                                                                    |  |
| Imprimer         Sélection       Configuration       Pre-visualisation         Turbo-choix :       Cl côté cuivre       Implicité cuivre         Symboles       Cl côté cuivre       Implicité cuivre         Composant       Cl côté cuivre       Implicité cuivre         Préfices       Cl côté cuivre       Implicité cuivre         Compendation       Projet complet       Implicité cuivre         Nons       Freien       Frojet complet       Interview         Valeurs       Implicité cuivre       Implicité cuivre       Implicité cuivre         Valeurs       Implicité cuivre       Soutien       Implicité cuivre         Options       Soutien       Soutien       Repère         Dessins       Grille de soutien       Grille de soutien         Y Aide       Imprimer       X Ferre | Attention : sur l'imprimante, choisir le mode<br>«Transparent »                                                                                                    |  |
| NOTES :                                                                                                    |                                                                                                    |  |
|                                                                                                    |                                                                                                    |  |